# Login Screen – Listings/Special Offers

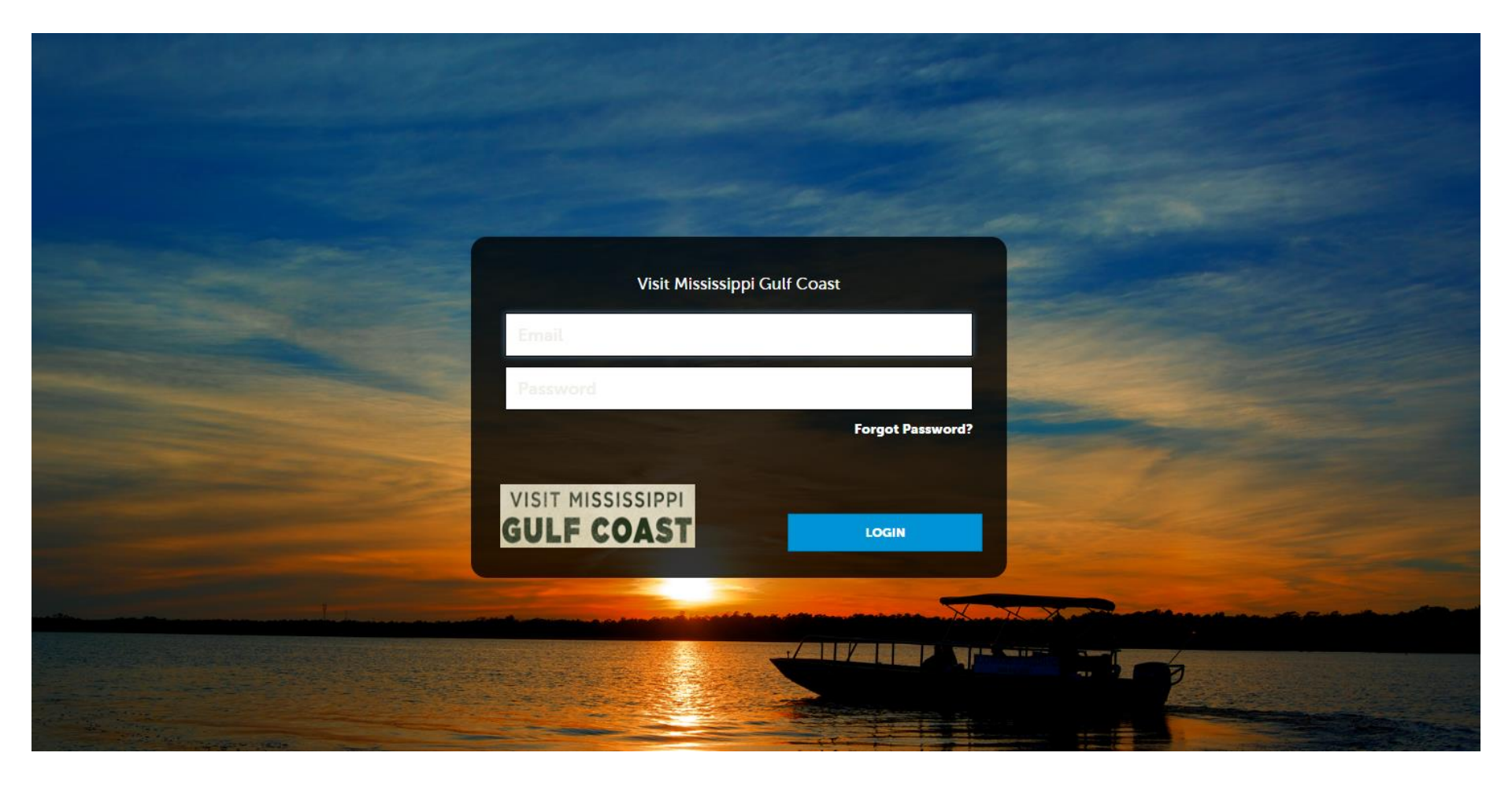

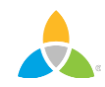

#### **Home Screen (PROFILE)**

| GULF CO          | AS                  | T                         | Visit Mississippi Gulf Coast |                                       |                                                  |    | Simpleview Hotel and Conference Center                                                           | С |
|------------------|---------------------|---------------------------|------------------------------|---------------------------------------|--------------------------------------------------|----|--------------------------------------------------------------------------------------------------|---|
| <b>1</b><br>НС Е | Pr<br><sub>Ma</sub> | r <b>ofile</b><br>nage yo | ur Accounts                  |                                       | All Bulletins 🔹                                  | Ро | st Board 🦯                                                                                       |   |
| PROFILE          | <i></i>             | Accou<br>Conta            | unts                         | 5)                                    |                                                  | Ŧ  | Kara's Eco Hotel <b>x</b><br>07/28/2015                                                          | J |
|                  | Lat.                | My Be                     | enefits                      | - Full Repor                          | <b>t</b> (Not Read)                              |    | Can anyone post a reply? I can't figure it out!                                                  |   |
| <b>F</b>         |                     | Invoic                    | es                           | dy - Conclus                          | ions (Not Read)                                  | Ŧ  | City Center Hotel and Conference Center x<br>07/14/2015                                          |   |
|                  |                     |                           |                              | t Read)<br>A Sense of P               | lace - Reputation Management                     |    | professionals get \$3.00 appetizers from 11pm<br>to 2am. Show your employee ID or name<br>badge. |   |
| REPORTS          |                     |                           |                              | <b>n</b> (Not Read)<br>o the Comm     | ission on ad campaign results and new            | Ŧ  | ● 0      ■     The Lauren Isely Resort                                                           |   |
| ADMINISTRATION   |                     |                           |                              | <b>le Study Full</b><br>r Strategies. | Report (Not Read)                                |    | Free concert on Saturday. Come hang out at the bar and enjoy local music.                        |   |
|                  |                     |                           |                              | l <b>e Study</b> (Not<br>tudy PowerP  | : Read)<br>oint Presentation as given during the |    |                                                                                                  |   |

Clicking the **Member Profile** icon displays your property's information, such as Account details, Contacts, My Benefits, and Invoices.

#### **Manage Profile - Accounts**

| Filters<br>Account is | (0)<br>one of: | 🌣 Manage Filters          |
|-----------------------|----------------|---------------------------|
| CHOOSE                | •              |                           |
|                       |                |                           |
|                       | TEDE           |                           |
| APPLY FILT            | TERS           |                           |
|                       | TERS           | Page 1 of 1 So to Page:   |
| APPLY FILT            | Account        | Page 1 of 1 S Go to Page: |

After you click the Profile icon and then Accounts, you will be presented with your account name and the action you can perform. If you see multiple account names, this is due to your property having more than one business represented by the Bureau (Listings are not seen at this level). The pencil icon will allow you to edit your property information. By clicking the eyeball icon, you can view your property information. The down arrow icon will allow you to view and edit your amenity and meeting space information.

## Manage Profile - Accounts (cont'd)

| SAVE                 | Account:                               | Region: «Required |  |
|----------------------|----------------------------------------|-------------------|--|
| CANCEL               | Simpleview Hotel and Conference Center | North             |  |
| ections:             | Website:                               |                   |  |
| Account Information  | www.simpleviewinc.com                  |                   |  |
| Phone Information    |                                        |                   |  |
| Address Information  |                                        |                   |  |
| New Group            |                                        |                   |  |
| Hotel Incentive Fund | Phone Information                      |                   |  |
| Social Media         | Phone mormation                        |                   |  |
| General              | Primary:                               | Alternate:        |  |
|                      |                                        |                   |  |
|                      | Ext                                    | Ext               |  |

When you view or edit your property information, you can quickly scroll to a section on the page by clicking the links on the left of the page. If you are viewing the account, the top left will display an Edit button. If you are editing the account, the top left will display a Save button.

You must click the Save button before changes are applied!

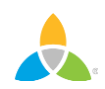

### **Manage Profile - Contacts**

| 4              | Contact                                                     | S            |                                           |                  |                           |                          |
|----------------|-------------------------------------------------------------|--------------|-------------------------------------------|------------------|---------------------------|--------------------------|
|                | <ul> <li>Filters (0)</li> <li>Account is one of:</li> </ul> |              |                                           | Contact Type is: |                           | Manage Filters           |
| 4              | CHOOSE -                                                    |              |                                           |                  |                           | •                        |
| <b>(</b> )     | APPLY FILTERS                                               |              |                                           |                  |                           |                          |
| ø <sup>c</sup> |                                                             |              |                                           |                  |                           |                          |
|                | ADD CONTACT                                                 |              |                                           |                  | Page                      | 1 of 1 🔊 Go to Page: 🚺 👂 |
|                | Actions                                                     | Full Name    | Account                                   | Title            | Email 🔺                   | Contact Type             |
|                | / • 4                                                       | Angel Berry  | Simpleview Hotel and<br>Conference Center |                  | aberry@simpleviewinc.com  | Primary                  |
|                | e e                                                         | Alena Chaika | Simpleview Hotel and<br>Conference Center |                  | achaika@simpleviewinc.com | Secondary                |

After you click the Profile icon and then Contacts, you will be presented with a list of all the contacts associated with your property. On this page you can Add, Edit, View, or Clone (duplicate) a contact depending upon your extranet permissions.

Please contact Janice Jones, <u>Janice@gulfcoast.org</u> – 228-388-1431, if you don't see what you think you should under Contacts.

#### Manage Profile - Contacts (cont'd)

#### Upd e Contact

| SAVE                                        | Contact Information                    |                                          |
|---------------------------------------------|----------------------------------------|------------------------------------------|
| CANCEL                                      | Account: <a>Required</a>               | First Name:  -Required                   |
| Sections:                                   | Simpleview Hotel and Conference Center | ▼ Angel                                  |
| Contact Information<br>Address Information  | Last Name:  Required                   | Full Name: <required< th=""></required<> |
| Phone Information<br>Additional Information | Berry                                  | Angel Berry                              |
| ecomm                                       | Department:                            | Title:                                   |
| Social Media<br>General                     |                                        |                                          |
|                                             | Contact Type:                          | Preferred Contact Method:                |
|                                             | Primary                                | • Email •                                |
|                                             |                                        |                                          |

When you view or edit a contact, you can quickly scroll to a section on the page by clicking the links of the left of the page. If you are viewing a contact, the top left will display an Edit button. If you are editing a contact, the top left will display a Save button. You must click the Save button before changes are applied!

**IMPORTANT NOTE**: If a contact has left your property you now have the ability to change the contact type from "Active" to "Inactive" and create that person's replacement Contact record (clone the previous contact. You may still notify the Bureau of contact type to "Inactive" as they will need to set the permissions for the new contact.

#### **Manage Profile - My Benefits**

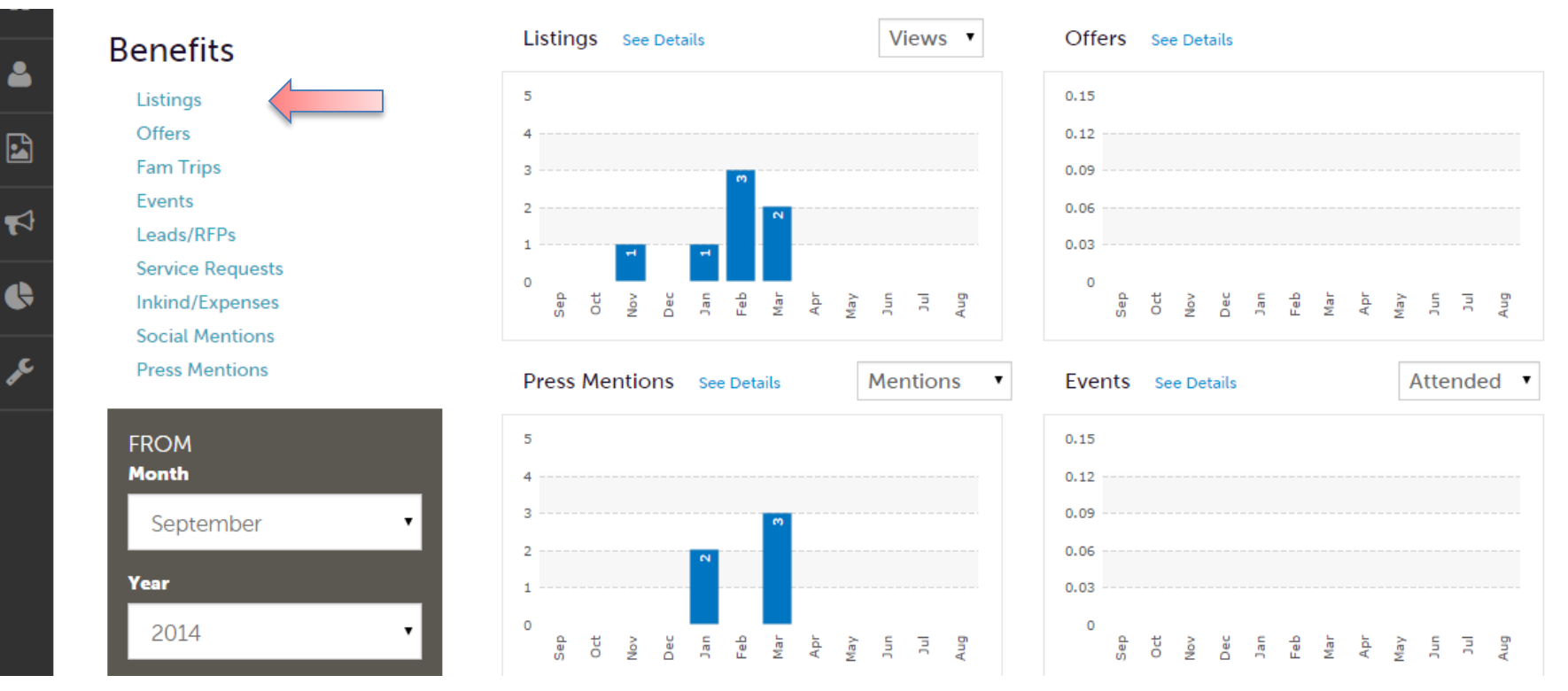

After you click the Profile icon and then My Benefits, you will be presented summary reports based on the Bureau's interaction with your property. The information you see on this page is specifically related to your property.

Here you can see how your listings or special offers are producing – showing the number of views and click thrus.

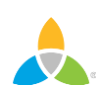

## Home Screen (Collateral)

| GULF CO          | Visit Mississippi Gulf Coast                                                     |                                                                     | Simpleview Hotel and Conference Center                                                                                             |
|------------------|----------------------------------------------------------------------------------|---------------------------------------------------------------------|----------------------------------------------------------------------------------------------------|
| <b>А</b><br>Номе | <b>Collateral</b><br>Manage your Collateral                                      | All Bulletins 🔹                                                     | Post Board                                                                                                    |
| PROLE            | <ul> <li>Listings</li> <li>Special Offers</li> <li>Calendar of Events</li> </ul> | ;)<br>- Full Report (Not Read)                                      | Kara's Eco Hotel         07/28/2015         Can anyone post a reply? I can't figure it out!                                        |
|                  | <ul> <li>Media</li> <li>Occupancy</li> </ul>                                     | <b>dy - Conclusions</b> (Not Read)                                  | <ul> <li>City Center Hotel and Conference Center</li> <li>07/14/2015</li> <li>Industry Happy Hour. All service industry</li> </ul> |
|                  |                                                                                  | t Read)<br>A Sense of Place - Reputation Management<br>n (Not Read) | professionals get \$3.00 appetizers from 11pm to 2am. Show your employee ID or name badge.                                         |

Clicking the **Collateral** icon, displays options for listings, special offers, calendar of events (not applicable to all partners), media (images), and occupancy data.

**Note**: Some of these options are not available to all Extranet users. If you are responsible for anything related to collateral and don't have access, contact Janice. Janice@gulfcoast.org – 228-388-1431.

## **Collateral - Listings**

| • | Listings                                 | 6                                                            |                                            |                                    |                               |                     |           |
|---|------------------------------------------|--------------------------------------------------------------|--------------------------------------------|------------------------------------|-------------------------------|---------------------|-----------|
| ] | Filters (0)                              |                                                              |                                            |                                    |                               | 🌣 Manage Filters    | ;         |
| } | You have not add<br>available list and s | ed any filters. You can clic<br>set a default value to use i | k the manage filters link<br>n the future. | in the top right corner or click t | the 🌣 icon from the grid to a | dd filters from the |           |
|   | Actions                                  | Company                                                      | Listing Type                               | Category                           | Subcategory                   | Listing ID          | Page.     |
|   | / • 4                                    | Simpleview Hotel and<br>Conference Center                    | Website                                    | Accommodations                     | Luxury Resorts                | 41983               |           |
|   |                                          |                                                              |                                            |                                    | 0                             | Page 1 of 1 🔊 Go to | Page: 1 🔊 |

After you click the Collateral icon and then Listings, you will be presented with your property's listings. These listings are usually website listings but can publication listings. The pencil icon will allow you to **edit** your listing information.

By clicking the eyeball icon, you can **view** your listing information. The clone icon will allow you to duplicate a listing. You can also create a new listing by clicking the Add Listing button.

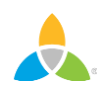

## Collateral – Listings (cont'd)

| Upda😍 Listii                     | ng                                     |   |               |   |
|----------------------------------|----------------------------------------|---|---------------|---|
| SAVE                             | Listing Information                    |   |               |   |
| CANCEL                           | Account:                               |   | Type:         |   |
| Sections:                        | Simpleview Hotel and Conference Center | • | Website       | • |
| Listing Information              |                                        |   |               |   |
| Categories                       | Contact:                               |   | Address Type: |   |
| Details<br>Website Notifications | Alena Chaika                           | • | Physical      | • |
| Listing Image                    | Listing Description:                   |   |               |   |
| Social Media<br>General          | Testing GEO-Coding Test test test      |   |               |   |
|                                  |                                        | 1 |               |   |

When you view or edit a listing, you can quickly scroll to a section on the page by clicking the links of the left of the page. If you are **viewing** a listing, the top left will display an Edit button. If you are **editing** a listing, the top left will display a Save button. You must click the Save button before changes are applied!

**IMPORTANT NOTE**: All edits of listings will require approval from the Bureau. Upon saving your updates, the Bureau will be notified of your changes/additions. Once your edits/changes have been approved or denied, you will receive a notification e-mail.

#### Collateral – Listings (cont'd)

| SAVE                  |                         |                        |  |
|-----------------------|-------------------------|------------------------|--|
| SAVE                  | Email To Notify:        | Notification Interval: |  |
| CANCEL                |                         | 0                      |  |
| Sections:             |                         |                        |  |
| Listing Information   |                         |                        |  |
| Categories            |                         |                        |  |
| Details               | Listing Image           |                        |  |
| Website Notifications |                         |                        |  |
| Listing Image         | Listing Images:         |                        |  |
| Social Media          | HOTEL ( IMAGES2.JPG ) 🗸 |                        |  |
| General               |                         |                        |  |

When you edit a listing, you can select one or multiple images to associate to the listing by selecting the Listing Images pull down menu.

As mentioned previously, any edits will require approval from the Bureau. Upon saving your updates, the Bureau will be notified of your changes/additions. You will receive a notification e-mail as soon as the bureau approves/denies your changes/additions.

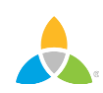

#### **Collateral – Special Offers**

| Offers                                                                                                    |                            |             |            |            |            |                  |       |
|----------------------------------------------------------------------------------------------------|----------------------------|-------------|------------|------------|------------|------------------|-------|
| Filters (0)                                                                                                    |                            |             |            |            |            | 🌣 Manage Filters |       |
| You have not added any filters. You can click the manage filters link in the top right corner or click the 🌣 icon from the grid to add filters from the available list and set a default value to use in the future.  ADD OFFER  Page 1 of 1 S Go to Page: |                            |             |            |            |            |                  | : 1 👂 |
| Actions                                                                                                    | Offer Title                | Redeem From | Redeem To  | Post From  | Post To    | Pending          | \$    |
|                                                                                                    | 20% Off Rooms Sunday       |             |            |            |            |                  |       |
|                                                                                                    | through Thursday<br>Nights | 08/01/2015  | 08/31/2015 | 08/01/2015 | 08/31/2015 | No               |       |

Click the Collateral icon and then Special Offers, you will be presented with your property's offers.

The pencil icon will allow you to **edit** an existing offer. By clicking the eyeball icon, you can **view** the existing offer. The clone icon will allow you to **duplicate** an offer. You can also create a new offer by clicking the Add Offer button.

All offers (edited, created, or cloned) must be approved by the Bureau before going live. Like with Listings, you make your changes, the Bureau is notified of your changes/additions. You will receive a notification e-mail once the bureau approves or denies your edits/additions.

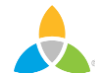

## Collateral – Special Offers (cont'd)

| Offer Information                                                     |                                                                                                    |
|-----------------------------------------------------------------------|----------------------------------------------------------------------------------------------------|
| Account: <required< th=""><th>Offer Title:  Required</th></required<> | Offer Title:  Required                                                                                                    |
| Simpleview Hotel and Conference Center                                | 20% Off Rooms Sunday through Thursday Nights                                                                                                    |
|                                                                       |                                                                                                    |
| Offer Link:                                                           | Offer Text:                                                                                                    |
| www.simpleviewinc.com                                                 | Get 20% Off Rooms Sunday through Thursday                                                                                                    |
| www.simpleviewire.com                                                 | Nights in the month of August                                                                                                    |
|                                                                       |                                                                                                    |
|                                                                       |                                                                                                    |
|                                                                       |                                                                                                    |
|                                                                       |                                                                                                    |
| Offer Image                                                           |                                                                                                    |
|                                                                       |                                                                                                    |
| Offer Image:                                                          |                                                                                                    |
| Hotel (images2.ipg)                                                   |                                                                                                    |
|                                                                       | N                                                                                                    |
|                                                                       | Offer Information   Account: <arequired< td="">   Simpleview Hotel and Conference Center   Offer LInk:   www.simpleviewinc.com   Offer Image   Offer Image:   Hotel ( images2.jpg )</arequired<> |

When you view, edit, or add an offer, you can quickly scroll to a section on the page by clicking the links of the left of the page. If you are viewing an offer, the button in the top left will say Edit. If you are editing an offer, the top left will display a Save button. You must click the Save button before changes are applied! As with listings, you have the ability to attach images to your offers.

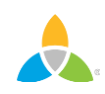

#### **Collateral – Media**

| <b>_</b> | Media                                                                           |       |                           |                             |
|----------|---------------------------------------------------------------------------------|-------|---------------------------|-----------------------------|
|          | <ul> <li>■ Filters (0)</li> <li>Account is one off</li> <li>CHOOSE -</li> </ul> | :     |                           | 🍄 Manage Filters            |
| C<br>JC  | APPLY FILTERS                                                                   |       |                           |                             |
|          | ADD NEW MEDIA                                                                   |       |                           | Page 1 of 1 S Go to Page: 1 |
|          | Actions                                                                         | Title | <ul> <li>Image</li> </ul> | \$                          |
|          |                                                                                 | Hotel |                           |                             |

After you click the Collateral icon and then Media, you will be presented with your property's images available for use on listings and special offers. The pencil icon will allow you to edit an existing image.

By clicking the red x icon, you can delete an existing image. The clone icon will allow you to duplicate an image. You can also create a new image by clicking the Add Media button.

#### Collateral – Media (Cont'd)

| 5      | SAVE             | Image •                                                                                                 |
|--------|------------------|----------------------------------------------------------------------------------------------------|
|        | CANCEL           | Description:                                                                                            |
| Sectio | ons:             |                                                                                                    |
| M      | edia Information |                                                                                                    |
|        |                  | File:                                                                                                   |
|        |                  |                                                                                                    |
|        |                  | Drag and Drop File To Page<br>or use the "Browse" button below to find a file to add                    |
|        |                  | <b>BROWSE REMOVE</b><br>You can drag a file to the page to replace this file or use the "Browse" button |
|        |                  |                                                                                                    |
|        |                  |                                                                                                    |

As with Calendar of Events you can browse your hard drive or drag and drop an image. Once you upload a new image or edit an existing one you can attach the image to one or multiple listings by selecting the Listings pull down menu.